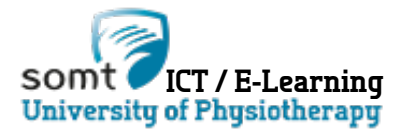

## Apple Verwijder/Installeer, Eduroam

## **Oplossing 1**

Klik op Apple linksboven kies vervolgens System Preferences > Network > Advanced

Select System Preferences > Network > Advanced vanuit het Apple Menu.

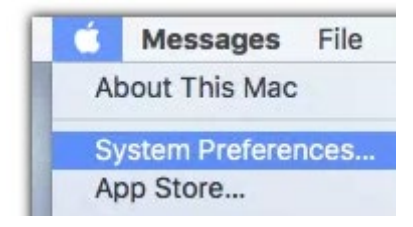

Selecteer Eduroam. Vervolgens klik – om Eduroam te verwijderen , en OK.

|                                                            | Netw                                    | ork                       |                           | Q                         | Search |
|------------------------------------------------------------|-----------------------------------------|---------------------------|---------------------------|---------------------------|--------|
| olt 1                                                      |                                         |                           |                           |                           |        |
| Wi-Fi TCP/IP                                               | DNS WINS                                | 802.1X                    | Proxies                   | Hardware                  | ]      |
| red Networks:                                              |                                         |                           |                           |                           |        |
| urk Name                                                   | S                                       | ecurity                   |                           |                           |        |
| onguest                                                    | N                                       | one                       |                           |                           |        |
| am                                                         | W                                       | PA2 Enterp                | orise                     |                           |        |
| <ul> <li>Drag networks</li> <li>member networks</li> </ul> | nto the order you p<br>this computer ha | refer.<br>as joined       |                           |                           |        |
| e administrator a                                          | uthorization to:                        |                           |                           |                           |        |
| freate computer-1<br>Change networks<br>furn Wi-Fi on or o | ff                                      | VOTKS                     |                           |                           |        |
| Address: e0:f8:4                                           | 7:3a:18:90                              |                           |                           |                           |        |
|                                                            |                                         |                           |                           | Cancel                    | ОК     |
| -                                                          | duress: e0.18.4                         | ddress: e0:16-47-38:18-90 | ddress: e0:16.47.58:16.90 | ddress: e0:16-47-38:16-90 | Cancel |

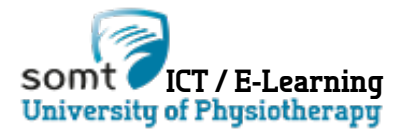

## Oplossing 2

In OS X 10.8 Verwijder het profiel via System Preferences.

Selecteer System Preferences... vanuit het Apple Menu.

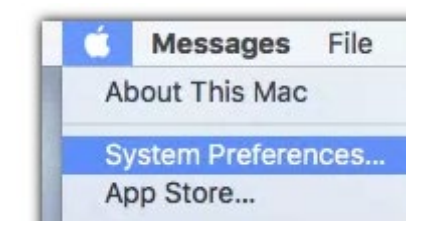

Selecteer Profiles.

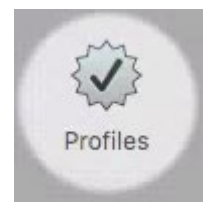

Selecteer het Eduroam Wireless Network, Vervolgens klik – om Eduroam te verwijderen , en OK.

| User Profiles<br>eduroam<br>2 settings | eduroan<br>University of Iowa                                    | Unsigned                                                   |
|----------------------------------------|------------------------------------------------------------------|------------------------------------------------------------|
|                                        | Description Network config<br>of lowa' of 'Uni<br>provided by ed | uration profile 'University<br>versity of Iowa' -<br>uroam |
|                                        | Signed GEANT Associa                                             | ition                                                      |
|                                        | Installed Dec 20, 2016, 9                                        | 3:54 AM                                                    |
|                                        | Settings Certificate<br>AddTrust Externa                         | I CA Roat                                                  |
|                                        | Wi-Fi Network<br>edutoam                                         |                                                            |
|                                        | DETAILS                                                          |                                                            |
|                                        | Certificate                                                      |                                                            |

Sluit alle open windows en verbind de machine weer via de Eduroam WIFI

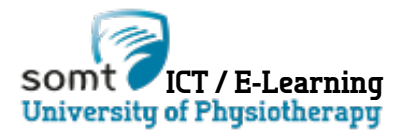

## Installeer Eduroam wifi op de MAC

• Notitie: Het Eduroam wifi profiel moet eerst verwijderd zijn. Zie voorgaande stappen.

Klik het Wireless Icoon rechtsboven en kies, Join other network

| Turn Wi Fi Off               | ** |      |  |
|------------------------------|----|------|--|
| Turn WI-FI OII               |    |      |  |
| attwifi                      |    | ((:- |  |
| Buzztime441304007744         |    |      |  |
| CenturyLink2390              |    | (.   |  |
| CenturyLink5662              |    | (    |  |
| eduroam                      |    | ((:  |  |
| HP-Print-21-Officejet Pro 86 | 10 |      |  |
| SilverSpider                 |    | ((:  |  |
| Van                          |    | (((. |  |
| Join Other Network           |    |      |  |
| Van<br>Join Other Network    |    | ((•  |  |

In het nieuwe scherm, Voer **eduroam** in het **Network Name** veld en selecteer **WPA2 Enterprise** vanuit de **Security drop-down** lijst.

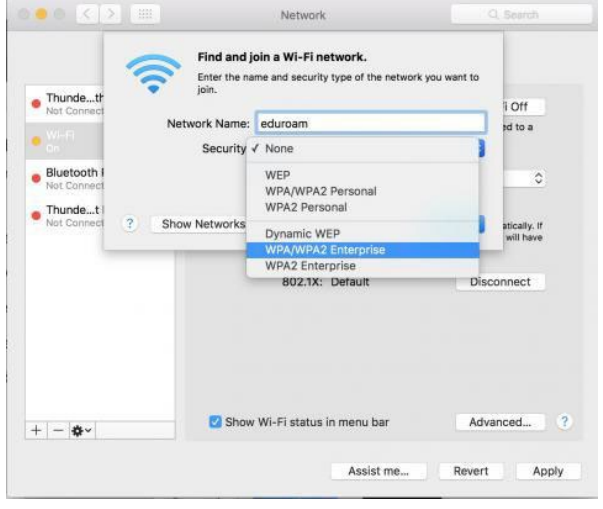

5. Voer je id@somt.nl in bij **Username** en je SOMT wachtwoord in het **Password** veld.

| Thunde th                                              | Enter the na           | oin a wi-Fi network.<br>me and security type of the network you want | to           |
|--------------------------------------------------------|------------------------|----------------------------------------------------------------------|--------------|
| Not Connect                                            | Network Name-          | eduroam                                                              | iOff         |
| Wi-Fi                                                  | Security               | WDA/WDA2 Enterprise                                                  | ed to a      |
| Bluetooth i<br>Not Connect<br>Thundet i<br>Not Connect | Mode:                  | Automatic                                                            | 0            |
|                                                        | Username:<br>Password: |                                                                      | atically. If |
|                                                        |                        | Show password<br>Remember this network                               | will have    |
|                                                        | ? Show Networks        | Cancel                                                               |              |
|                                                        | Show                   | Wi-Fi status in menu bar                                             | Advanced     |

6. Klik **Join** (waarschijnlijk moet je de handeling goedkeuren op de MAC) kies **Apply**.